## Ansiktsbehandling

När man vill göra en såkallat modefoto där man minskar rynkor och andra naturligheter i ett ansikte kan man med fördel använda Photoshop Elements. Börja med att öppna den bild som du vill redigera.

Du måste nu duplicera bilden genom att klicka på Ctrl + J.

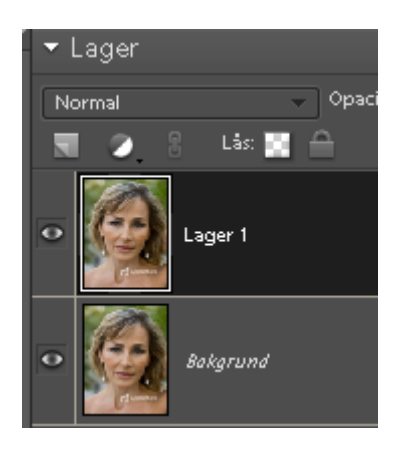

Se till att Lager ett är marker när du nu ska förändra bilden. Klicka på menyn *Filter > Oskärpa > Gaussiskoskräpa.* 

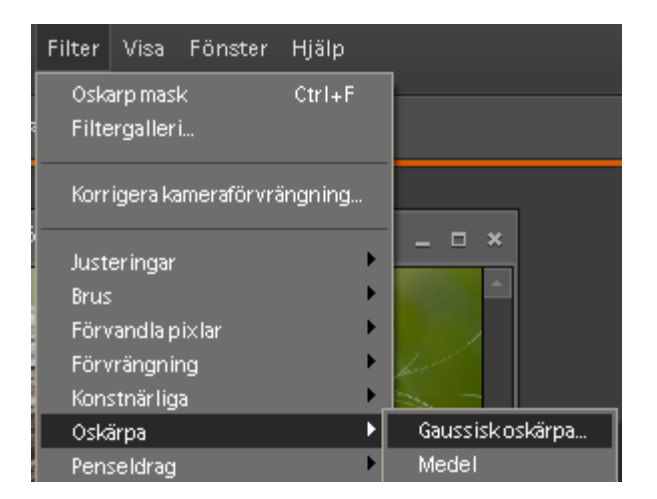

Du kan göra oskärpan lite olika mycket men i denna övning väljer vi Radie 4.

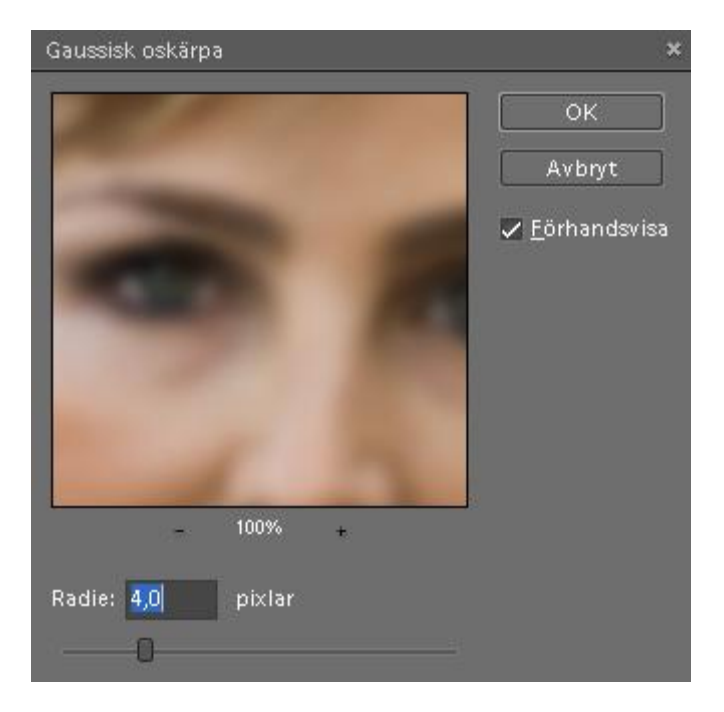

Klicka på OK

Nu ska vi infoga ett nytt lager emellan de två tidigare. Håll in Ctrl och klicka på knappen för nytt lager.

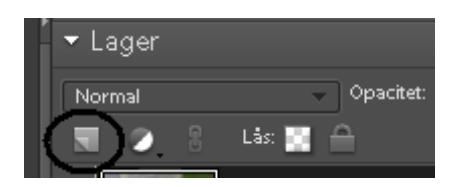

Om allt stämmer nu har du tre lager.

Markera det översta lagret (lager 1) och klicka på Ctrl + G för att skjuta det lite åt sidan. Detta gör man för att man ska se originalbilden . Om du gjort rätt ska det se ut som bilden nedan.

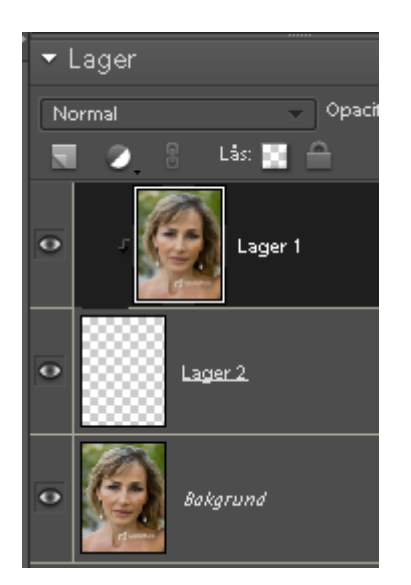

Tryck på tangenten D för att få svart förgrundsfärg. Välj sedan pensel verktyget (B) och se till att du har en lämplig stor pensel med luddig kant.

OBS! När du ska måla på bilden måste mellanlagret vara markerat OBS!

Måla nu på bilden så ser du hur den oskarpa bilden lyser igenom till originalbilden.

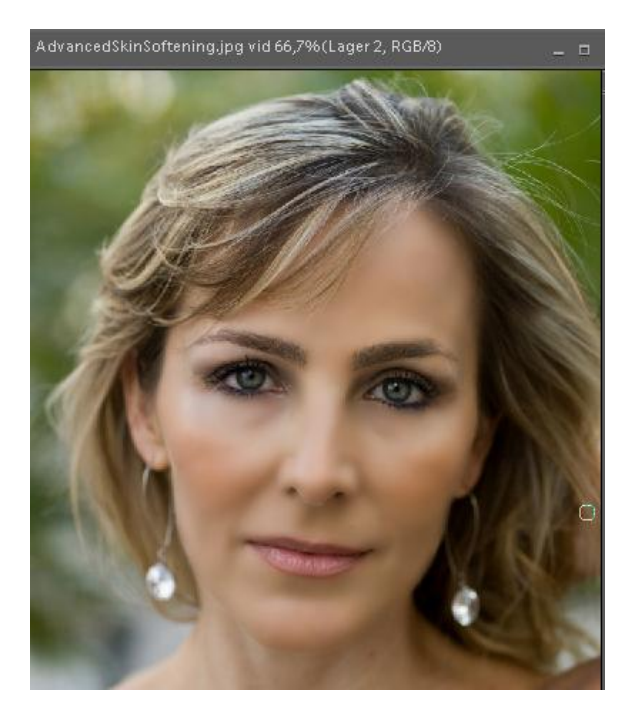

Lycka till!